MATERI KOMPUTER TK-B

TEMA : PASKAH

KEGIATAN : MENGGAMBAR DAN MEWARNAI GAMBAR TELUR PASKAH MENGGUNAKAN PAINT.

WAKTU : SELASA, 7 APRIL 2020

LANGKAH – LANGKAH :

- 1. Bukalah Paint (Aplikasi menggambar) yang terdapat pada Komputer atau Laptop.
- 2. Buatlah kotak persegi panjang dengan cara klik bentuk Rectangle (Persegi panjang) yang terdapat pada Shapes.

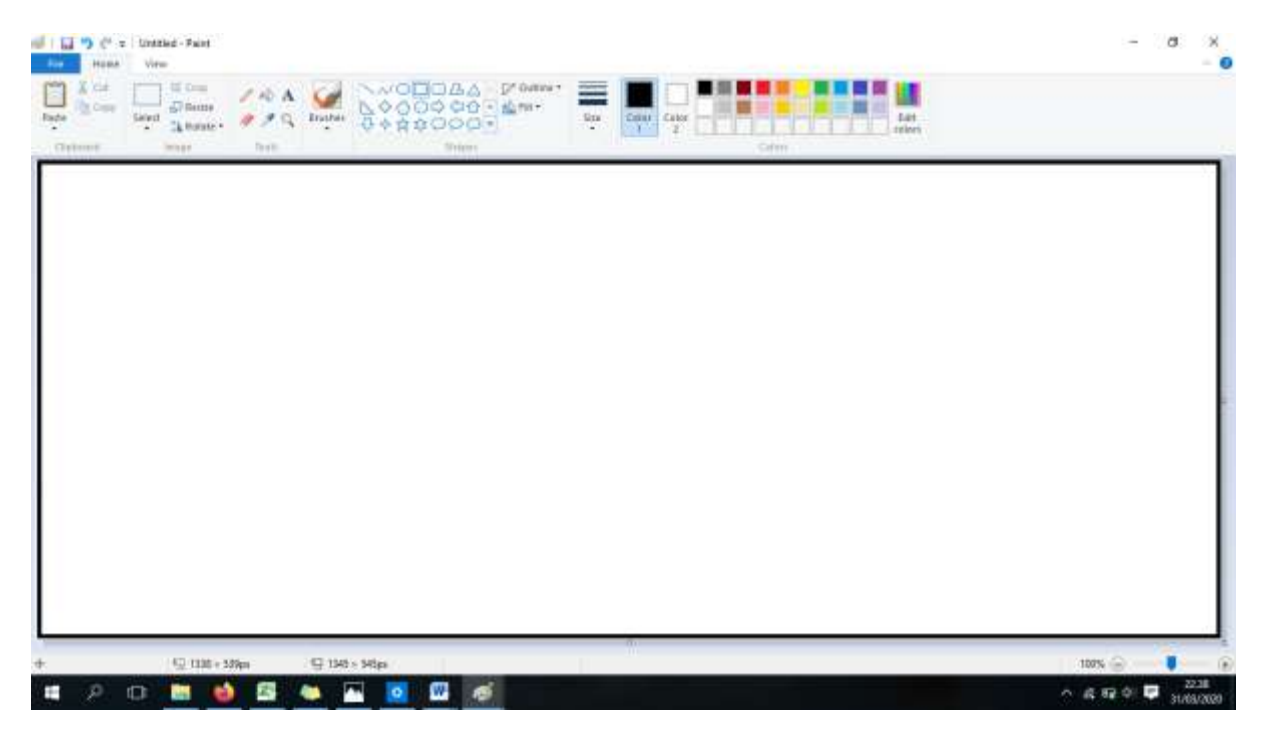

**3.** Buatlah gambar telur sebanyak 2 ukuran yaitu besar dan sedang dengan cara klik bentuk Oval (Lingkaran) yang terdapat pada Shapes.

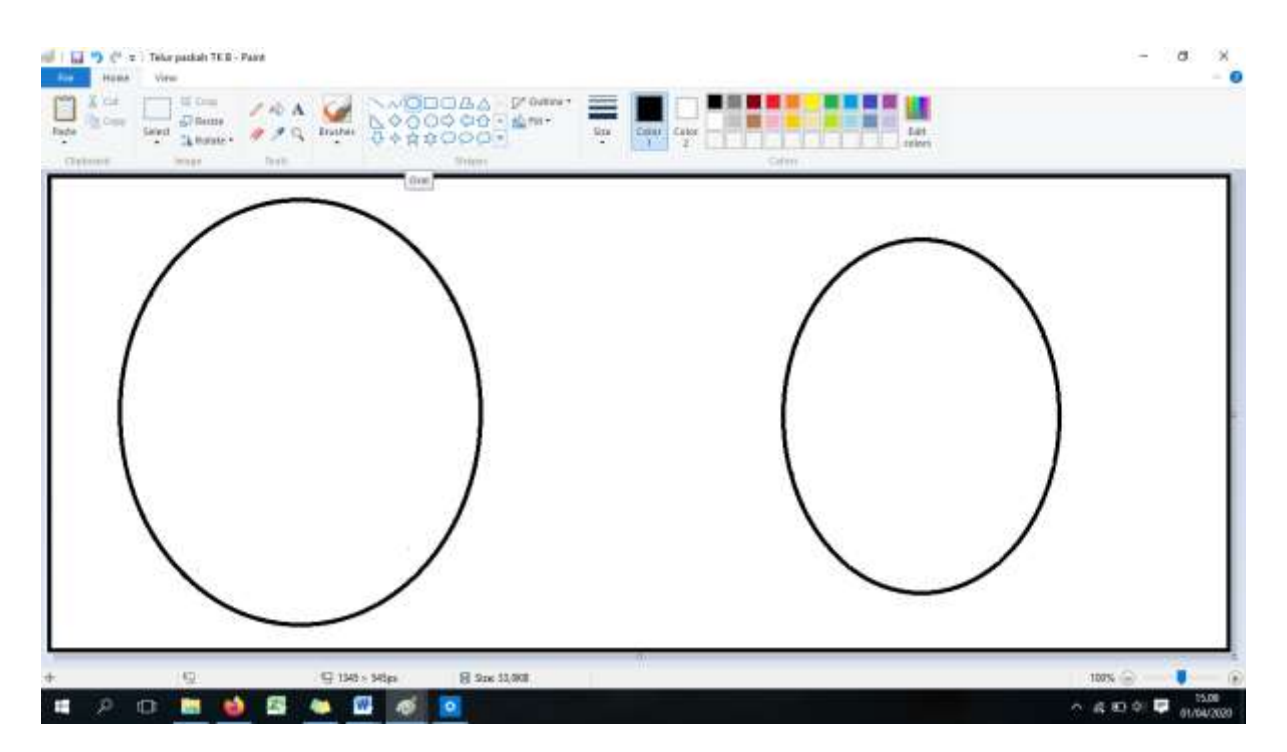

4. Buatlah garis lengkukan di dalam telur dengan cara klik Brushes kemudian pilih Brush.

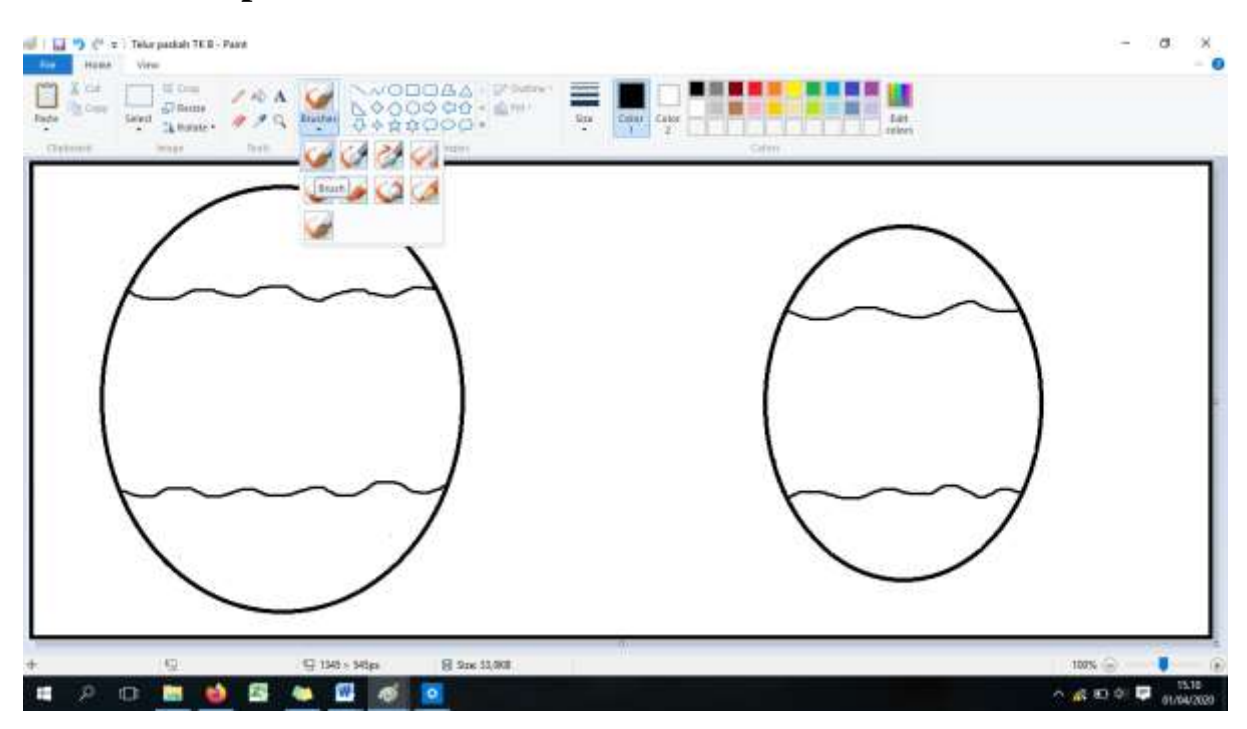

5. Hiaslah gambar telur sesuai kreasi masing-masing anak. Berikut contoh gambar yang sudah dihias.

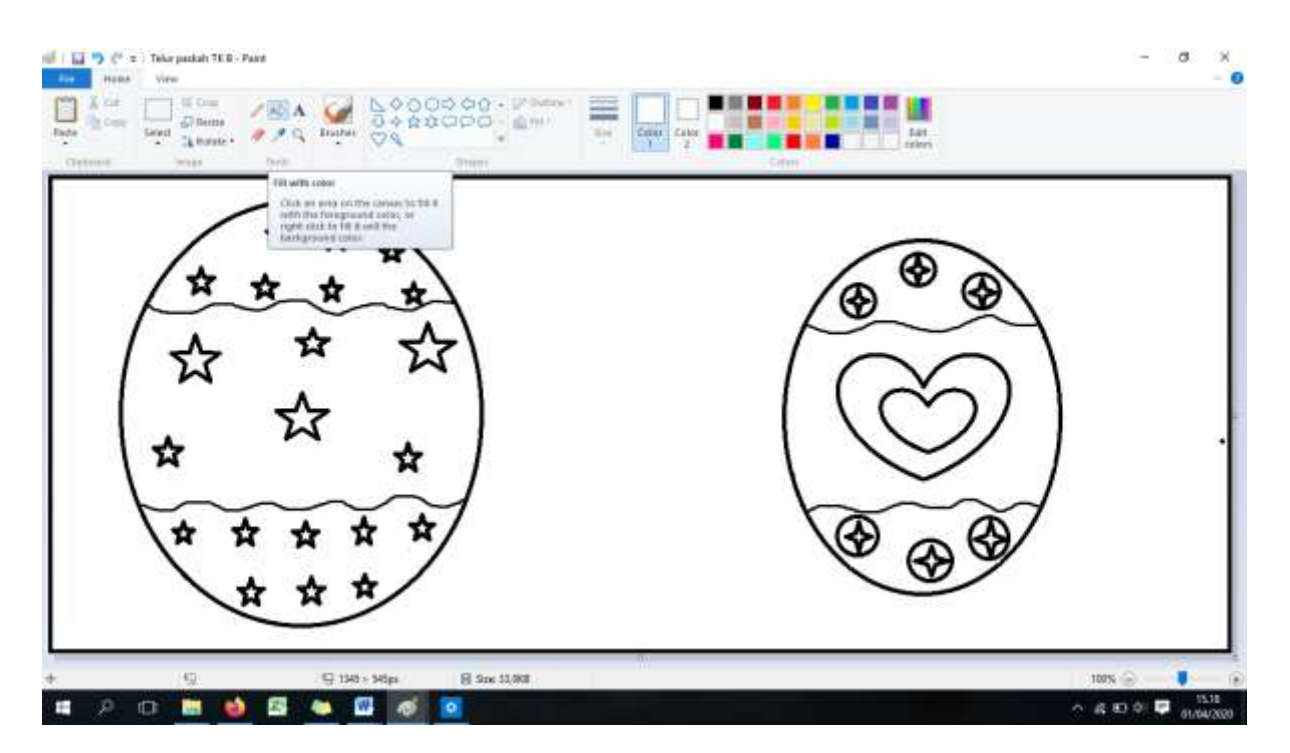

6. Klik Fill with color untuk mewarnai gambar menggunakan warna bebas.

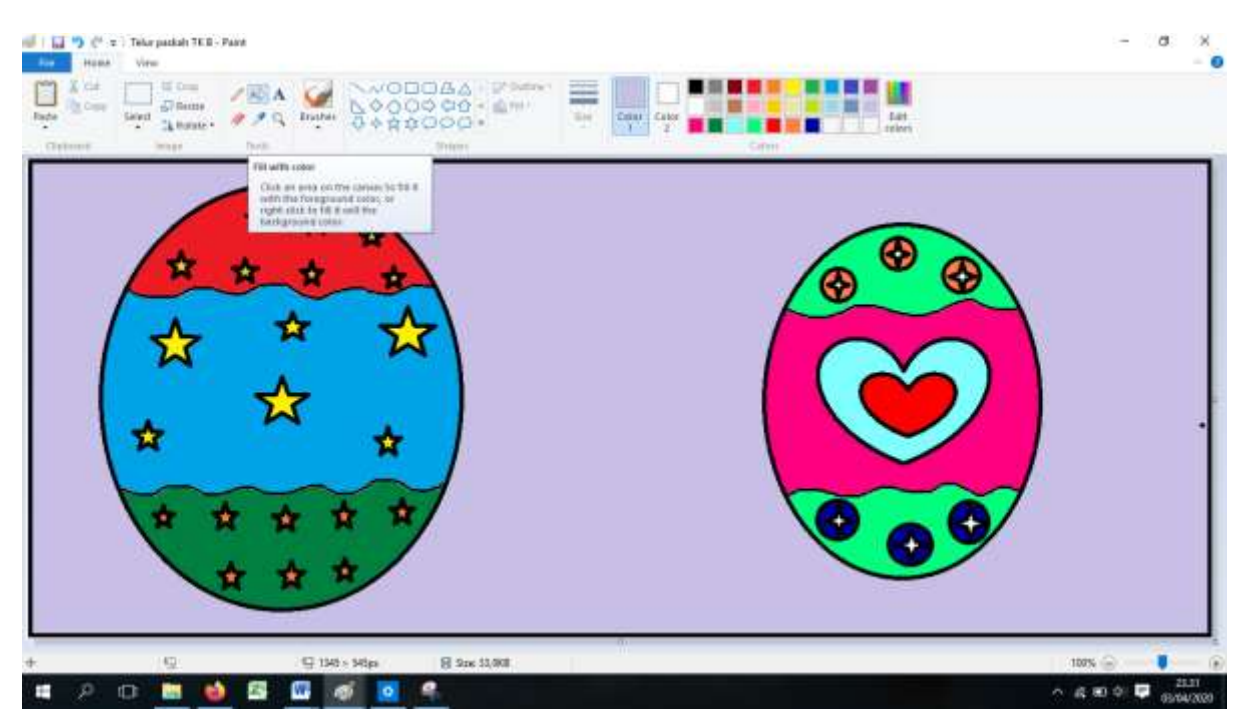

7. Klik huruf Text (A) untuk menuliskan judul "TELUR PASKAH". Dan tuliskan nama dan kelas seperti contoh dibawah ini :

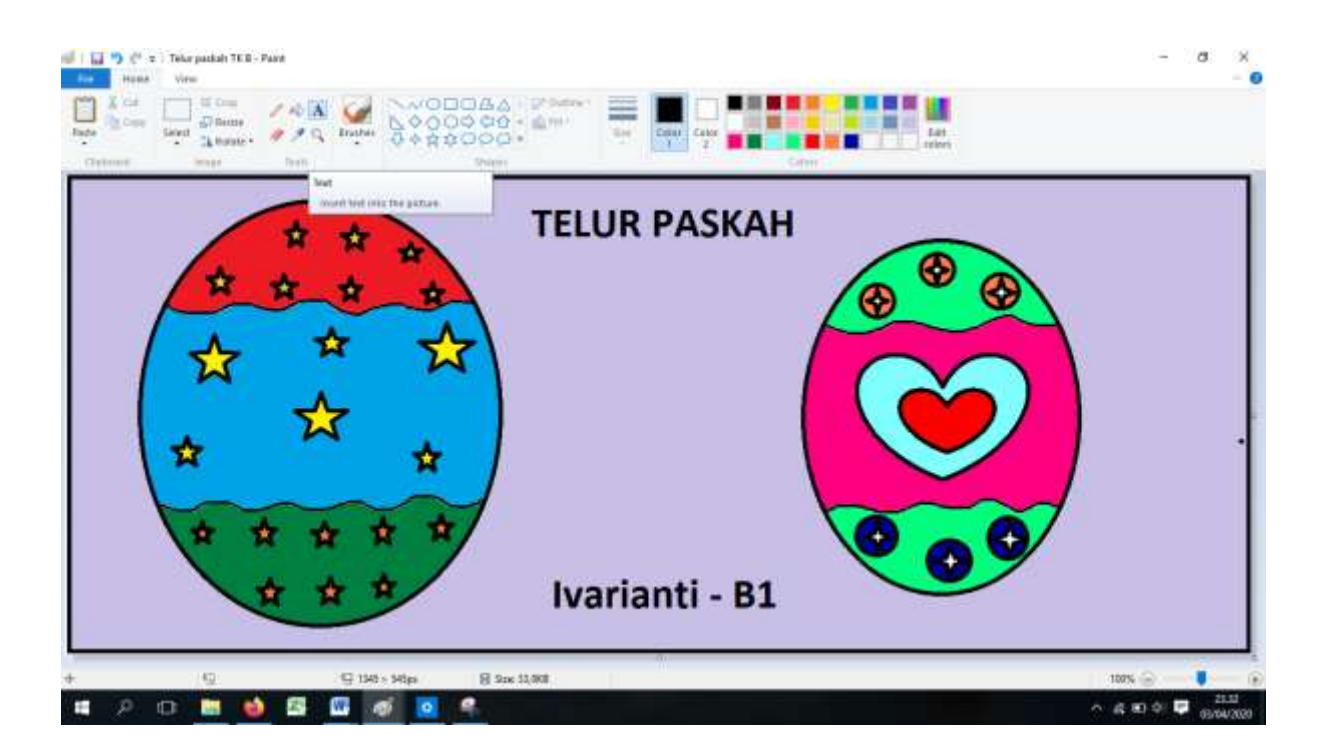